# MS Office 365 Optimize

# Overview

We will guide users how to deploy a NF Gateway to optimize the connectivity to Microsoft O365 Services. The services that will be optimized are share-point and one-drive

Microsoft deployed content delivery network (CDN), where they offer many entry points around the World to access Office 365 Services like sharepoint, onedrive, etc. By providing these "front doors" (also known as) to O365 services, MS wanted to improve user experience by optimizing reach-ability and access. With that in mind, Microsoft is pushing Enterprises to utilize this CDN by creating O365 bypass at the edge of the Enterprise Network. The bypass is a configuration change, where a policy routing is enforced to allow the 0365 services to be short circuited to the Internet. The idea is to avoid going through a central location, where all content is inspected and checked for security threats before released to World Wide Web.

NetFoundry Edge has the ability to provide such bypass if desired, but in this Quickstart we are showing how our customers can configure NF Network to complement the MS CDN, utilize their optimization and still keep using NF Secure tunnels for connectivity.

### Find the Closest Front Door

Microsoft created an online tool to test from user's location, where the best entry to their Network is. Please open a browser on your windows computer and type the following url https://connectivity.office.com/.

As it is stated there, click on the location icon. Once the test is finished, it will show where the closest location is.

|                                                                                                   | - Microsoft                                                                                                    |                                                                                                    |                                                                                                    |
|---------------------------------------------------------------------------------------------------|----------------------------------------------------------------------------------------------------|----------------------------------------------------------------------------------------------------|----------------------------------------------------------------------------------------------------|
|                                                                                                   | Office 365 Network C                                                                                                    | Dnboarding tool                                                                                                    |                                                                                                    |
|                                                                                                   | This proof of concept (POC)<br>that can be made between a<br>improve the tool to support n<br>Several factors influence the<br>Service Provider (ISP), and t<br>elements and provides recon<br>Enter your city and co | tool runs tests that allow providing speci<br>user location to Office 365. Please try th<br>tetworking connectivity to Office 365.<br>quality of your Office 365 experience, in<br>the network path used to connect into Of<br>mendations to improve your Office 365<br>pountry below or click on the Loc                                                                                                    | fic guidance about networking connectivity improvements<br>the tests and give us your feedback about how we could<br>cluding your network egress architecture, your Internet<br>fice 365 service front doors. This tool tests these<br>performance.<br>cate me icon:                                                                                                    |
|                                                                                                   | FAQ                                                                                                    |                                                                                                    |                                                                                                    |
|                                                                                                   | coulto and impost                                                                                                    |                                                                                                    | Details and exhibitions                                                                                                    |
| Proof                                                                                             | of concept user te                                                                                                    | ests                                                                                                    | Details and solutions                                                                                                    |
| 1 Proof<br>Test                                                                                   | of concept user te                                                                                                    | ests<br>Result                                                                                                    | Details and solutions                                                                                                    |
| Proof<br>Test<br>User location                                                                    | of concept user te                                                                                                    | ests<br>Result<br>Groupser                                                                                                    | , United States found by Web                                                                                                    |
| Proof<br>Test<br>User location                                                                    | of concept user te                                                                                                    | ests<br>Result<br>browser                                                                                                    | US                                                                                                    |
| 1 Proof<br>Test<br>User location<br>Network egre<br>User to network<br>distance •                 | of concept user te                                                                                                    | ests Result browser                                                                                                    | US meters)                                                                                                    |
| 1 Proof<br>Test<br>User location<br>Network egre<br>User to network<br>distance •                 | of concept user te<br>of concept user te<br>ess location<br>ork egress<br>of Concept tests t                                                                                                    | ests          Result         browser         1 miles (3 kilo         to Exchange Online                                                                                                    | US<br>meters)                                                                                                    |
| 1 Proof<br>Test<br>User location<br>Network egre<br>User to netw<br>distance •<br>2 Proof<br>Test | of concept user te<br>of concept user te<br>ess location<br>ork egress                                                                                                    | ests Result  Control of the second second se | Details and solutions  Type: Details and solutions  Type: Details and solu |

In our example, the user's closest location is Ashburn, VA (Azure USEAST).

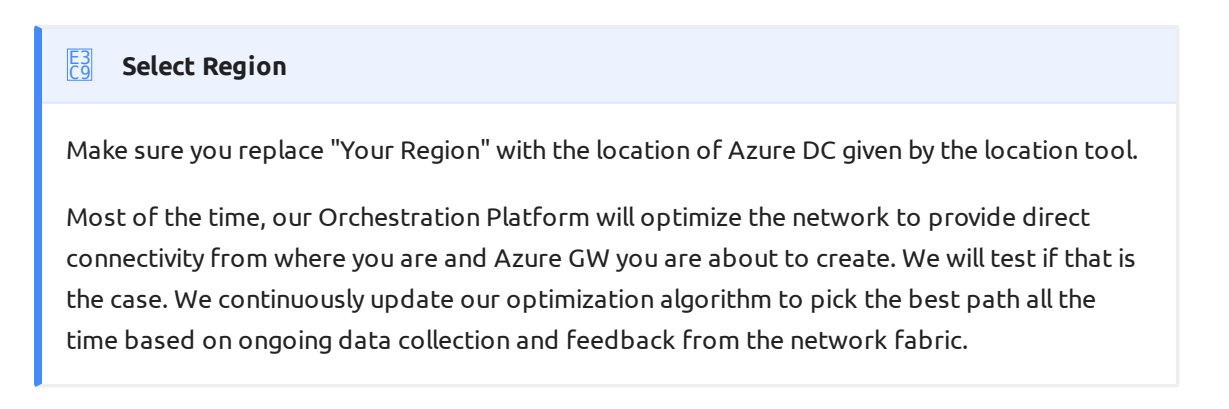

Alpharetta

## Through NF Web Console UI

#### Create and Deploy NF Azure Gateway

This section will guide a user through the steps on how to create a NF Manage Gateway in the NF Console UI and install it in the Azure vNet.

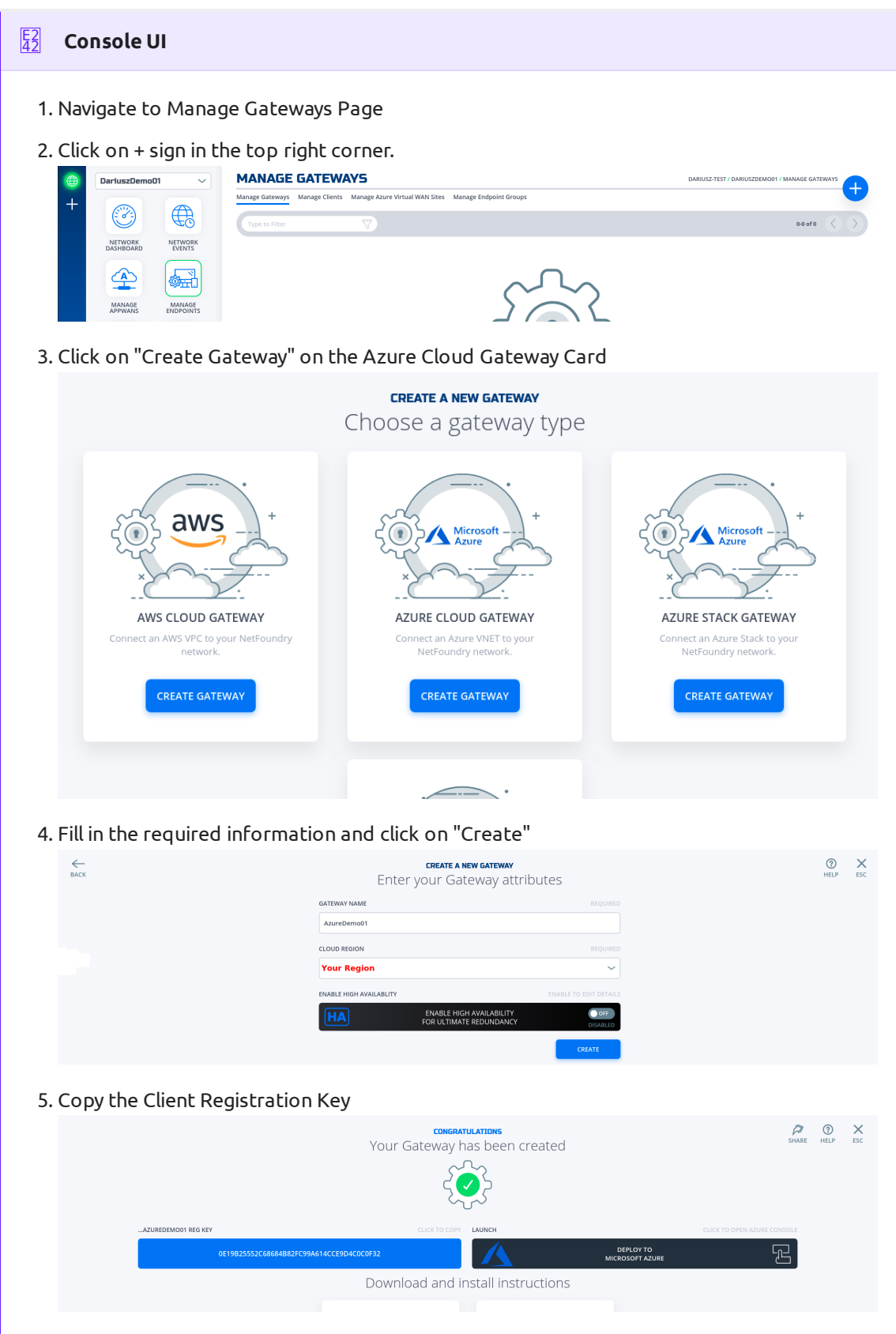

6. Click on "Deploy to Microsoft Azure". It will take you to the Azure Portal and ask you for your login credentials.

7. You will be presented with the template that needs to be filled. The first section is the Basics regarding your Subscription and Resource Group this gateway will be deployed in.

| BASICS         |                          |        |
|----------------|--------------------------|--------|
| Subscription * | Your Subscription Name   | $\sim$ |
|                | Your Resource Group Name | ~      |
| Resource group | Create new               | ,      |
| Location *     | (US) East US             | $\sim$ |

 The second section related to resources associated with this gateway. e.g. vm name, ip address space, security groups, etc. you will paste the registration key copied in step 5. You will also need the public ssh key to use for access to this gateway remotely.

| SETTINGS               |                                                                  |       |
|------------------------|------------------------------------------------------------------|-------|
| Location               | Your Region                                                      |       |
| Network Interface Name | azuredemo01-if                                                   |       |
| Security Group Name    | azuredemo01-sg                                                   |       |
| Virtual Network Name   | azuredemo01-vnet                                                 |       |
| Address Prefix         | 10.0.8.0/24                                                      |       |
| Subnet Name            | default                                                          |       |
| Subnet Prefix          | 10.0.8.0/24                                                      |       |
| Public Ip Address Name | azuredemo01-ip                                                   |       |
| Public Ip Address Type | Dynamic                                                          |       |
| Public Ip Address Sku  | Basic                                                            |       |
| Virtual Machine Name   | azuredemo01                                                      | ~     |
| Virtual Machine RG     | nf-sandbox                                                       |       |
| Os Disk Type           | Premium_LRS                                                      |       |
| Virtual Machine Size   | Standard_B1ms                                                    |       |
| Nfreg Key * 🕕          |                                                                  | ~     |
| Admin Username 🛈       | nfadmin                                                          |       |
| Ssh Key Data * 🕡       | ssh-rsa AAAAB3NzaC1yc2EAAAADAQABAAABAQCiga67wcolSXaD1bswknLreiRY | 'tZ 🗸 |

9. You will need to agree to Azure Marketplace Terms and Conditions and click to "Purchase" to continue.

| By clicking "Purchase," I (a) agree to the applicable legal terms associated with the offering; (b) authorize Microsoft to charge or bill my current payment method for the fees associated the offering(s), including applicable taxes, with the abelyment involves 3rd party offerings, Microsoft may share my contact information and other details of such deployment with the publisher of that offering.  I agree to the terms and conditions stated above  Purchase  the NF Gateway was deployed successfully. Here is the view of the Resource Gro F Conole UI.  I agree to the terms and conditions stated above  Mission (a) (a) (a) (a) (a) (a) (a) (a) (a) (a)                                                                                                    |
|----------------------------------------------------------------------------------------------------|
| I agree to the terms and conditions stated above         Purchase         the NF Gateway was deployed successfully. Here is the view of the Resource Gro         F Conole UI.         I definition         I definition                                                                                                    |
| ✓ I agree to the terms and conditions stated above         ✓ Purchase         Check NF Gateway was deployed successfully. Here is the view of the Resource Gro         F Conole UI.         ✓ Market         ✓ Market         ✓                                                                                                    |
| Purchase         the NF Gateway was deployed successfully. Here is the view of the Resource Gro         F Conole UI.         Image: Stateway was deployed successfully. Here is the view of the Resource of the resource of the r                                                                                                    |
| Purchase         the NF Gateway was deployed successfully. Here is the view of the Resource Gro         Constant         in sindow         in sindow                                                                                                    |
| Purchase         the NF Gateway was deployed successfully. Here is the view of the Resource Gro         Console UI.         Image: data deployed successfully. Here is the view of the Resource Gro         Image: data deployed successfully. Here is the view of the Resource Gro         Image: data deployed successfully. Here is the view of the Resource Gro         Image: data deployed successfully. Here is the view of the Resource Gro         Image: data deployed successfully. Here is the view of the Resource Gro         Image: data deployed successfully. Here is the view of the resource of the resource                                                                                                    |
| Construction               • Construction             • Construction             • Construction             • Construction              • Notifications             • Construction             • Construction             • Constructin                                                                                  |
| the NF Gateway was deployed successfully. Here is the view of the Resource Gro<br>F Conole UI.                                                                                                    |
| Image: Standard Standard S                          |
| For an element                                                                                                    |
| Testedow   Image: Second AMD   Second AMD                                                                                                    |
| Image: Image: Image      |
| tavardinovit i tavardinovit i tavardi i tavardi tavardi i tavardi i tavardi tavardi i tavardi i tavardi i tava |
| Orace                                                                                                    |
| A koky foy<br>kaces daried MM,<br>Tag     Tag (Langs) : Clok here set at tag:<br>kaces daried MM;<br>Tag     a       Tag     interaction Close Mail And the Set of the Close Mail And the Set of the Close Mail And the Set of                                                 |
| Tay     auromotion       Tay     auromotion       Tay     auromotion       Source 10 of A recets.     Show hidden type 0       Name 1.     Standard 1.       Outdaturt     Deformers       Poper res     Reference 1.       Poper res     Reference 1.       Poper res     Reference 1.       Poper res     Reference 1.       Poper res     Reference 1.       Poper res     Reference 1.       Poper res     Reference 1.       Poper res     Network security group.       Poper res     Poper res       Outdaturt     Visual reference 1.       Destrusz Demott     MANAGE GATEWAYS                                                                                                    |
| Bens       Import - MB (more - MB (more - MB (mo                                   |
| ting     > Soling II to do It with main types 0       'Diskstart     > Type 1.       'Diskstart     > Type 1.       'Diskstart <t< td=""></t<>                                                                                                    |
| Quicktart <ul> <li>Gai standemool II</li> <li>Manual Control II</li> <li>Produces</li> <li>Produces</li></ul>                                                                                                    |
| Deployments       ■ # annetement3+ip       Palaic P advess         Points       ■ # annetement3+ip       Network Kountry group         Pointes       ● # annetement3+ip       Vertural network         Operations       ● # annetement3+ip       Vertural network         Operations       ● # annetement3+ip       Vertural network         Operations       ● # annetement3+ip       DeartiuszDemoort / MANAGE GATEWAYS                                                                                                    |
| Police     Image: Constraint of the config group       Poperties     Image: Constraint of the config group       Image: Constraint of the config group     Visual instance       Image: Constraint of the config group     Visual instance                                                                                                    |
| Properties          • → autorefermod1-wet           Vital network        I closs          Darfuss2Demo01           MANAGE GATEWAYS                                                                                                    |
| DarluszDemo01 V DARIUSZ-TEST / DARIUSZ-DEMO01 / MANAGE GA                                                                                                    |
|                                                                                                    |
| Manage Gateways Manage Clients Manage Azure Virtual WAN Sites Manage Endpoint Groups                                                                                                    |
| Type to Filter 💎 11 of 1                                                                                                    |
| NETWORK NETWORK                                                                                                    |
| DASHBOARD EVENTS Gateway Label V Status Type Location Cloud Provider                                                                                                    |

#### **Create SharePoint & OneDrive Services**

Once can find the ip address that are allocated by Microsoft for SharePoint and OneDrive service. Click on this link and write them down

We only required to use "Optimize Required" (ID 31), and they are 13.107.136.0/22, 40.108.128.0/17, 52.104.0.0/14, 104.146.128.0/17, 150.171.40.0/22. Create 5 services by repeating the next section for each of them. Replace Network Address in Step 4 with the ones above and Intercept Ports with 80, 443.

#### **Create IP Network Service**

This section will guide a user through the steps on how to create a NF Service.

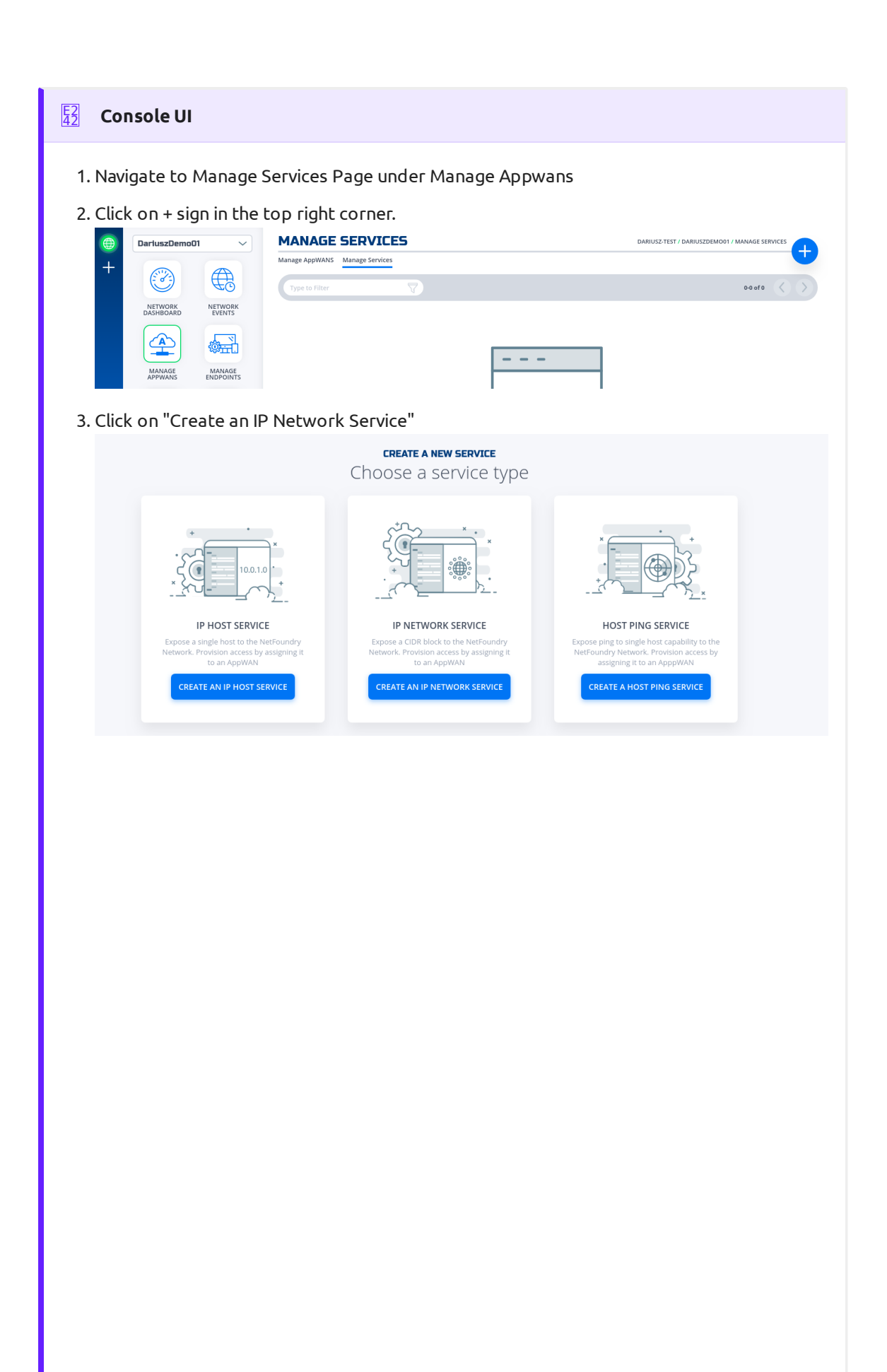

|                 | -<br>SERVICE NAME                               |                      |                   |
|-----------------|-------------------------------------------------|----------------------|-------------------|
|                 |                                                 | REQUIRED             |                   |
|                 | access-to-10.0.0.0/24                           |                      |                   |
|                 | GATEWAY                                         | REQUIRED             |                   |
|                 | AWS-us-east-1-Gateway01                         | ~                    |                   |
|                 | NETWORK ADDRESS                                 | REQUIRED             |                   |
|                 | 10.0.0/24                                       |                      |                   |
|                 | INTERCEPT ADDRESS                               |                      |                   |
|                 | 10.0.0/24                                       |                      |                   |
|                 | PORT INTERCEPT MODE                             | REQUIRED             |                   |
|                 | Specific Ports                                  | ~                    |                   |
|                 | SPECIFY INTERCEPT PORTS AND RANGES              | REQUIRED             |                   |
|                 | 22                                              |                      |                   |
|                 |                                                 |                      |                   |
|                 |                                                 |                      |                   |
|                 | SPECIFY EXCLUDED INTERCEPT PORTS AND RANGES     | REQUIRED             |                   |
|                 | Example: 1271, 1000-1071                        |                      |                   |
|                 | ADVANCED OPTIONS                                | OPEN TO EDIT DETAILS |                   |
|                 | ADVANCED OPTIONS                                | $\sim$               |                   |
|                 |                                                 | CREATE               |                   |
|                 |                                                 |                      |                   |
| 68<br>0E        | nportant                                        |                      |                   |
| Please<br>here. | make sure the service you want to access is bel | nind the gateway you | u specify         |
|                 |                                                 |                      |                   |
| If success      | fully, the service is green.                    |                      |                   |
|                 | Manage Services                                 | /                    | / MANAGE SERVICES |
| NETHOR          | Type to Filter                                  |                      | 1-1 of 1          |

6. Done

### All services configured.

| MANAGE SERVICES                |         |          |                  | DARIUS        | -TEST / DARIUSZO365 / MANAGE | SERVICES |
|--------------------------------|---------|----------|------------------|---------------|------------------------------|----------|
| Manage AppWANS Manage Services |         |          |                  |               |                              |          |
| Type to Filter                 |         |          |                  |               | 1-5 of                       | 5 🔇 🔊    |
| Service Name                   | 🗸 Туре  | Protocol | IP Address       | Intercept IP  | Port Range                   |          |
| SharePoint-OneDrive-01         | Network | ALL      | 13.107.136.0/22  | 13.107.136.0  | ALL                          |          |
| SharePoint-OneDrive-02         | Network | ALL      | 40.108.128.0/17  | 40.108.128.0  | ALL                          | •••      |
| SharePoint-OneDrive-03         | Network | ALL      | 52.104.0.0/17    | 52.104.0.0    | ALL                          | •••      |
| SharePoint-OneDrive-04         | Network | ALL      | 104.146.128.0/17 | 104.146.128.0 | ALL                          | •••      |
| SharePoint-OneDrive-05         | Network | ALL      | 150.171.40.0/22  | 150.171.40.0  | ALL                          | •••      |

#### Create AppWan

This section will guide a user through the steps on how to enable service connectivity to users by creating an appwan.

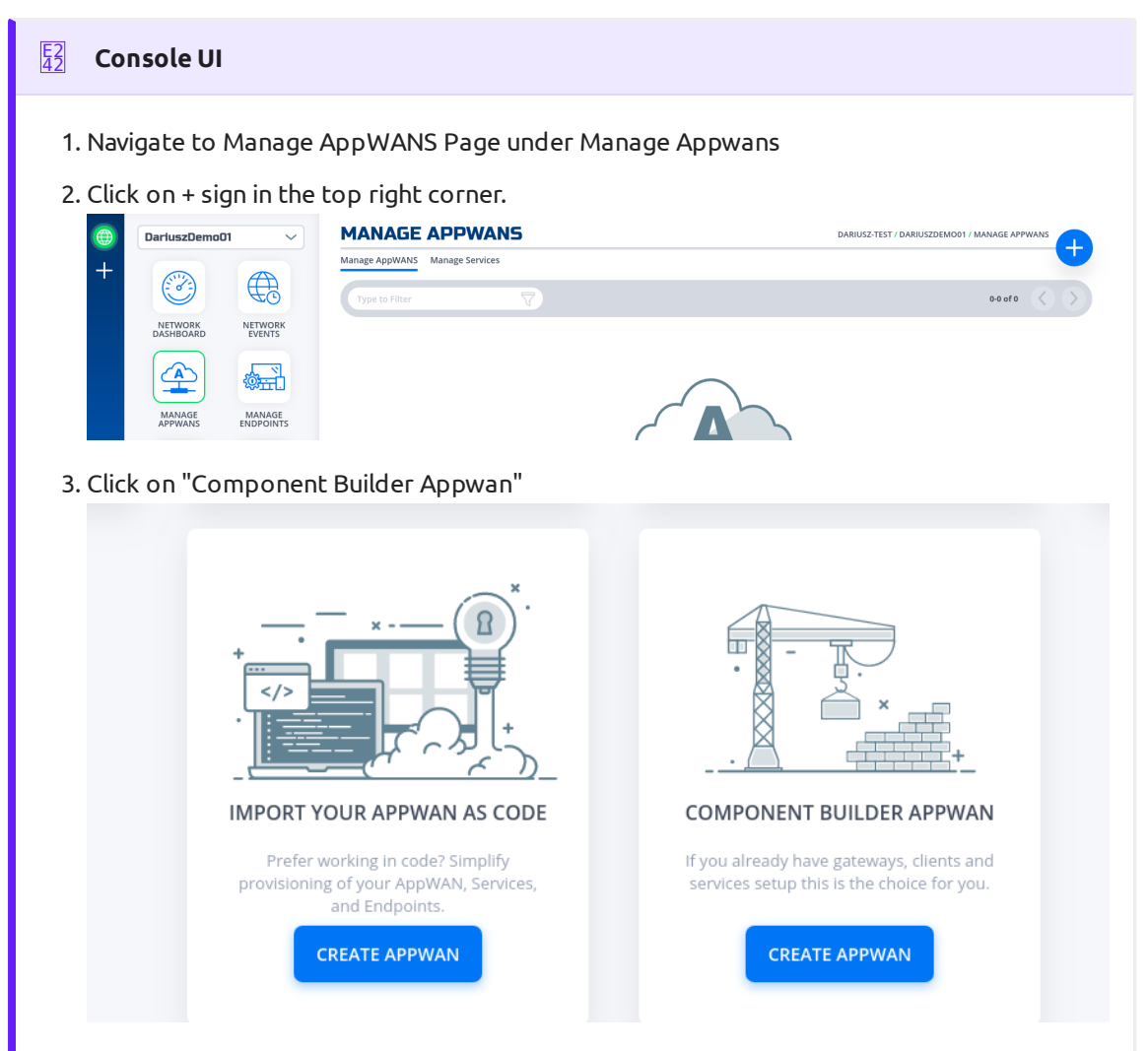

4. Move the desired gateway (e.g. DemoGateway01) from "Available" Gateways to "Selected" Endpoints. Move the desired service (e.g. DemoServiceSsh) from "Available" to "Selected"

|                   | Choose from                         | CREATE A N          | EW APPWAN<br>ponents, or add new ones |  |
|-------------------|-------------------------------------|---------------------|---------------------------------------|--|
|                   | choose iron                         | - childing com      | ponents, or add new ones              |  |
| 1                 | APPWAN NAME                         |                     | REQUIRED                              |  |
|                   | DemoAppWan                          |                     |                                       |  |
| 2                 | ADD CLIENTS, GATEWA                 | YS, OR ENDPOINT GRO | DUPS                                  |  |
|                   | Search for Endpoin                  | nts                 |                                       |  |
| AVAILABLE GROUPS  |                                     | ADD NEW 🕂           | SELECTED ENDPOINTS                    |  |
|                   |                                     |                     | YourBranchGatewayName                 |  |
|                   |                                     |                     |                                       |  |
|                   |                                     | ADD NEW 🛖           |                                       |  |
|                   |                                     |                     |                                       |  |
|                   |                                     | -                   | →                                     |  |
|                   |                                     |                     |                                       |  |
| AVAILABLE GATEWAY | 'S                                  | add new 🕂           |                                       |  |
|                   |                                     |                     |                                       |  |
| AzureDemo01       |                                     |                     |                                       |  |
| AzureDemo01       |                                     |                     |                                       |  |
| AzureDemo01       |                                     |                     |                                       |  |
| AzureDemo01       | ADD SERVICES                        |                     |                                       |  |
| AzureDemo01       | ADD SERVICES                        |                     |                                       |  |
| AzureDemo01       | ADD SERVICES                        |                     | SELECTED SERVICES                     |  |
| AzureDemo01       | ADD SERVICES                        | ce                  | SELECTED SERVICES<br>DemoServiceSsh   |  |
| AzureDemo01       | ADD SERVICES                        | ce                  | SELECTED SERVICES DemoServiceSsh      |  |
| AzureDemo01       | ADD SERVICES                        | ce<br>ADD NEW 🕂     | SELECTED SERVICES DemoServiceSsh      |  |
| AzureDemo01       | ADD SERVICES<br>Search for a Servic | ce<br>ADD NEW 🛨     | SELECTED SERVICES DemoServiceSsh      |  |
| AzureDemo01       | ADD SERVICES                        | ce                  | SELECTED SERVICES DemoServiceSsh      |  |
| AzureDemo01       | ADD SERVICES<br>Search for a Servio |                     | SELECTED SERVICES DemoServiceSsh      |  |
| AzureDemo01       | ADD SERVICES                        |                     | SELECTED SERVICES DemoServiceSsh      |  |
| AzureDemo01       | ADD SERVICES<br>Search for a Servio | ce ADD NEW          | SELECTED SERVICES DemoServiceSsh      |  |
| AzureDemo01       | ADD SERVICES<br>Search for a Servic |                     | SELECTED SERVICES DemoServiceSsh      |  |
| AzureDemo01       | ADD SERVICES<br>Search for a Servic | ce ADD NEW          | SELECTED SERVICES DemoServiceSsh      |  |
| AzureDemo01       | ADD SERVICES<br>Search for a Servic | CCE                 | SELECTED SERVICES DemoServiceSsh      |  |

| 5. Click on "Create".                                               |                          |                                               |          |
|---------------------------------------------------------------------|--------------------------|-----------------------------------------------|----------|
| <b>יסו</b><br>Your AppWAN has been                                  | <b>JR APPW</b><br>create | <b>AN SUMMARY</b><br>ed! A network summary is | below.   |
| What's next? Finish connecting y                                    | our netwo                | ork by registering new clients and g          | ateways. |
| NEW CLIENTS<br>Share Client Registration Info                       |                          | NEW GATEWAYS<br>Tap to Launch and Register    | Ŀ        |
| <ol> <li>APPWAN NAME<br/>DemoAppWan 2</li> <li>ENDPOINTS</li> </ol> |                          |                                               |          |
| CLIENTS                                                             |                          | SHARE NEW                                     | CLIENTS  |
| GATEWAYS                                                            |                          | REGISTER NEW G                                | ATEWAYS  |
| • YOURBRANCHGATEWAYNA                                               | AME 😭                    |                                               |          |
| 3 SERVICES<br>SERVICE DEFINITIONS<br>DemoServiceSsh 😭               |                          |                                               |          |
| 4 ENDPOINT GROUPS                                                   |                          |                                               |          |
| 6. Done                                                             |                          |                                               |          |

AppWan successfully configured would look like this.

| What's next? Finish connecting y                                                                                                    | our netwo | d! A network su<br>rk by registering new | clients and gat           | elow:<br>eways. |
|----------------------------------------------------------------------------------------------------|-----------|------------------------------------------|---------------------------|-----------------|
| <b>NEW CLIENTS</b><br>Share Client Registration Info                                                                                                    |           | <b>NEW GATEW/</b><br>Tap to Launch an    | <b>AYS</b><br>Id Register | ۲ <sub>0</sub>  |
| 1 APPWAN NAME<br>DemoAppWan 💋                                                                                                    |           |                                          |                           |                 |
| 2 ENDPOINTS                                                                                                    |           |                                          |                           |                 |
| CLIENTS                                                                                                    |           |                                          | SHARE NEW (               | CLIENTS         |
| GATEWAYS                                                                                                    |           | RI                                       | EGISTER NEW GA            | TEWAYS          |
| 3 SERVICES                                                                                                    |           |                                          |                           |                 |
|                                                                                                    |           |                                          |                           |                 |
| SERVICE DEFINITIONS                                                                                                    |           |                                          |                           |                 |
| SERVICE DEFINITIONS<br>SharePoint-OneDrive-01 다<br>SharePoint-OneDrive-02 다<br>SharePoint-OneDrive-03 다<br>SharePoint-OneDrive-04 다<br>SharePoint-OneDrive-05 다                                                                      |           |                                          |                           |                 |
| SERVICE DEFINITIONS<br>SharePoint-OneDrive-01 (*)<br>SharePoint-OneDrive-02 (*)<br>SharePoint-OneDrive-03 (*)<br>SharePoint-OneDrive-04 (*)<br>SharePoint-OneDrive-05 (*)<br>4 ENDPOINT GROUPS                                       |           |                                          |                           |                 |
| SERVICE DEFINITIONS<br>SharePoint-OneDrive-01 (*)<br>SharePoint-OneDrive-02 (*)<br>SharePoint-OneDrive-03 (*)<br>SharePoint-OneDrive-04 (*)<br>SharePoint-OneDrive-05 (*)<br>4 ENDPOINT GROUPS<br>GROUPS                             |           |                                          |                           |                 |
| SERVICE DEFINITIONS         SharePoint-OneDrive-01 []         SharePoint-OneDrive-02 []         SharePoint-OneDrive-03 []         SharePoint-OneDrive-04 []         SharePoint-OneDrive-05 []         ENDPOINT GROUPS         GROUPS |           |                                          |                           |                 |
| SERVICE DEFINITIONS  SharePoint-OneDrive-01 SharePoint-OneDrive-02 SharePoint-OneDrive-03 SharePoint-OneDrive-04 SharePoint-OneDrive-05 CM ENDPOINT GROUPS GROUPS                                                                    |           |                                          |                           |                 |

### Create and install NF Client

This section will guide a user through the steps on how to create a client in the NF Console UI. Then, it will provide links to Guides on how to install the NetFoundry Client Software for Windows and MAC Clients, including the registration with the NF Network Fabric.

| Console UI                                                                                                    |                                                                                                    |                                              |
|----------------------------------------------------------------------------------------------------|----------------------------------------------------------------------------------------------------|----------------------------------------------|
| <ol> <li>Navigate to Mana</li> <li>Introduction of the second content of the second content of the sec</li></ol> | ge Clients Page MANAGE CLIENTS  Manage Gateways  Manage Claes  Manage Acre Virtual WANS Sites  Manage Endpoint Groups  Type to File  to pright corner.  inferementing a paid of biology on "Groupstor" | DARIUSZ TEST / DARIUSZDEMOOI / MANAGE CUENTS |
| 5. Fill in the required                                                                                                    | CLENT NAME REQUIRED CLENT NAME REQUIRED LOCATION REQUIRED US East CLENT NAME CLEAT                                                                                                    | () X<br>HELP ESC                             |
| 4. Copy the Client Re                                                                                                    | gistration Key                                                                                                    |                                              |
|                                                                                                    | CONGRATULATIONS<br>Your Client (DemoClient01) has been created<br>CLIENT REGISTRATION KEY<br>SYA2257DFE72B6C55EABBE90E99881E472C95668B                                                                 | SMARE HELP ESC                               |

5. Install the NF Client Software by following the directions at the appropriate OS link

a. Window

b. Mac

6. Add this Endpoint to the AppWan

7. Once endpoint is added to the AppWan, here is what the services tab should look like.

| This computer is pr  | otected               | 🔍 Th       | ere are curre | ently active | Connect net    | vork sessi | ons. |              |       |
|----------------------|-----------------------|------------|---------------|--------------|----------------|------------|------|--------------|-------|
| NFN enabled          | ON C                  | Status     |               | Description  | ı              | Туре       | 2    | IP Add       | dress |
|                      |                       | $\bigcirc$ | 06b9d4af-c7f  | 8-4a8d-a6a8  | -773f6a275434  | Gateway    |      | 40.108.128.0 | )     |
|                      |                       | $\bigcirc$ | 2ad28bbc-f22  | 2-493f-b210  | -8bb1d3ce5f8a  | Gateway    |      | 52.104.0.0   |       |
| Remove tray icon     |                       | $\bigcirc$ | 5d8c9352-388  | 8b-4d5c-a60t | f-efcbbc596f28 | Gateway    |      | 104.146.128  | .0    |
| -                    |                       | $\bigcirc$ | 6b53e065-f8a  | e-4807-91fd  | -617d94662b1d  | Gateway    |      | 150.171.40.0 | )     |
| This computer is reg | jistered as           | $\bigcirc$ | 9d2c097e-268  | 30-4274-aeff | -0c60e37b2183  | Gateway    |      | 13.107.136.0 | )     |
| CL-db40baf0-462c-4   | 4a12-bee8-140eed5cf85 |            |               |              |                |            |      |              |       |
| Current Version:     | 3.6.6.11077           |            |               |              |                |            |      |              |       |
| Up to date.          |                       |            |               |              |                |            |      |              |       |

### Programmatically

#### Create via Python and Terraform

#### B Python Modules

For the code clarity, we have broken down the code into multiple Python modules

- 1. NF REST CRUD (Create,Read, Update and Delete) operations
- 2. Get MOP Session Token
- 3. Create NF Network
- 4. Create NF Gateway(s)
- 5. Create NF Service(s)
- 6. Create NF AppWan(s)
- 7. Wrapper Script to Create NF Resources based on Resource yaml file

#### Environment Setup Requirements

- ~/.env to store NF Credentials in (e.g. clientId, clientSecret) to obtain a session token for NF API
- 2. Export Azure Credentials (e.g, export ARM\_TENANT\_ID, ARM\_CLIENT\_ID, ARM\_CLIENT\_SECRET, ARM\_SUBSCRIPTION\_ID ) to enable resource gateway creation in Azure Resource Group via Terraform.
- 3. Terraform and Python3 installed in path.

Additional Information:

- 1. The new Resource Group in Azure is created based on then name provided in Resource yml, if one does not exist already in the same region (e.g. centralus). The action delete gateway will delete the RG as well even if it was an existing RG. If one does not want to delete the RG, the command terraform state rm "{tf resource name for RG}" needs to be run before running the gateway delete step. This will ensure that the RG is not deleted.
- 2. A new vNet will be created and NF Gateway will be placed in it.
- 3. Environment means the NF Console Environment used (e.g. production), not Azure.

#### E2 42 Steps

- 1. Clone this repo (git clone https://github.com/netfoundry/mop.git)
- 2. Change directory to mop: cd mop
- 3. Update quickstarts/docs/api/python/etc/nf\_resources.yml as so:

```
environment: production
network_action: create
network_name: Network0365
gateway_list:
- action: create
 cloud: azure
 count: 1
  names:
  - GATEWAY-0365-01
  region: "region found by the connectivity test, e.g. eastus"
  regionalCidr:
  - 10.20.10.0/24
  regkeys: []
  resourceGroup:
   name: "you resource RG Name"
   region: "region of your RG"
  tag: null
services:
- action: create
  gateway: GATEWAY-0365-01
 name: SharePointOneDrive01
 netCidr: 22
 netIp: 13.107.136.0
 type: network
- action: create
 gateway: GATEWAY-0365-01
 name: SharePointOneDrive02
 netCidr: 17
 netIp: 40.108.128.0
 type: network
- action: create
 gateway: GATEWAY-0365-01
 name: SharePointOneDrive03
  netCidr: 14
 netIp: 52.104.0.0
 type: network
- action: create
  gateway: GATEWAY-0365-01
  name: SharePointOneDrive04
  netCidr: 17
 netIp: 104.146.128.0
  type: network
- action: create
  gateway: GATEWAY-0365-01
 name: SharePointOneDrive05
 netCidr: 22
 netIp: 150.171.40.0
 type: network
appwans:
- action: create
  endpoints: []
```

| name: AppWanSharepoint                                                                                                    |
|----------------------------------------------------------------------------------------------------|
| Services:                                                                                                    |
| - SharePointUneDrive01                                                                                                    |
| - SharePointOneDrive03                                                                                                    |
| - SharePointOneDriveA                                                                                                    |
| - SharePointOneDrive05                                                                                                    |
| terraform.                                                                                                    |
| bin: terraform                                                                                                    |
| outout: 'no'                                                                                                    |
| source: ./quickstarts/docs/terraform                                                                                                    |
| work dir:                                                                                                    |
|                                                                                                    |
| 4. Run this from the root folder (mop) to create network, gateway, services, and appwan throung NF API and deploy Virtual Machine to host NF Gateway in your Azure RG. |
| python3 quickstarts/docs/api/python/source/netfoundry/nf_resources.pyfile quickstarts/docs/api/<br>python/etc/nf_resources.yml                                         |
| 5. Run this command if to keep RG (replace "RG Region" with your RG's region, e.g. centralus)                                                                          |
| terraform state rm module."RG Region"_rg.azurerm_resource_group.terraformgroup                                                                                         |
| 6. Once the script is finished, all the resources in NF Console and Azure RG will have been deployed.                                                                  |
| 8 Note                                                                                                    |
| If something went wrong, please check logoutput.txt file generated in the root directory for details on any errors that may have occurred during the deployment.       |
|                                                                                                    |

### Create Windows Client via Powershell

This section provides the powershell code to spin up a NF client with the name as computer name fetched by PS script.

#### Example

1. Here are the parameters used in the script few needs to be changed to suit your need for eg. network\_name and region\_name.

To create a unique client we can use second half of computer name below powershell cmdlet will fetch the same.

```
#Set Endpoint name to second half of computer name:
$endpoint_name = $ENV:COMPUTERNAME.Split("-")[-1]
```

3. This section creates an access token by an api call using parameters defined earlier.

```
# Get a auth token from Auth0
$auth_payload = @{
    client_id=$client_id
    client_secret=$client_secret
    audience=$audience
    grant_type='client_credentials'
}
$auth_json = $auth_payload | ConvertTo-Json
$post_uri = "https://netfoundry-" + $environment + ".auth0.com/oauth/token"
$auth0_response = Invoke-RestMethod -Method Post -Uri $post_uri -ContentType 'application/json' -
Body $auth_json
$token = $auth0_response.access_token
#Inserting auth token to headers for API calls
$headers = New-Object "System.Collections.Generic.Dictionary[[String],[String]]"
$headers.add("Authorization", ("Bearer " + $token))
```

4. This is how to get datacenterid and networkid which basically makes an API call to strips off unwanted information. This information will be used to create client later.

```
# Get a dataCenter ID:
$dataCenter_uri = $api_endpoint + "/dataCenters"
$dataCenter_response = Invoke-RestMethod -Method Get -Uri $datacenter_uri -ContentType
'application/json' -Headers $headers
$dataCenter = $dataCenter_response._embedded.dataCenters | where { $_.locationCode -like
$region_name -and $_.provider -like $provider } | select _links
```

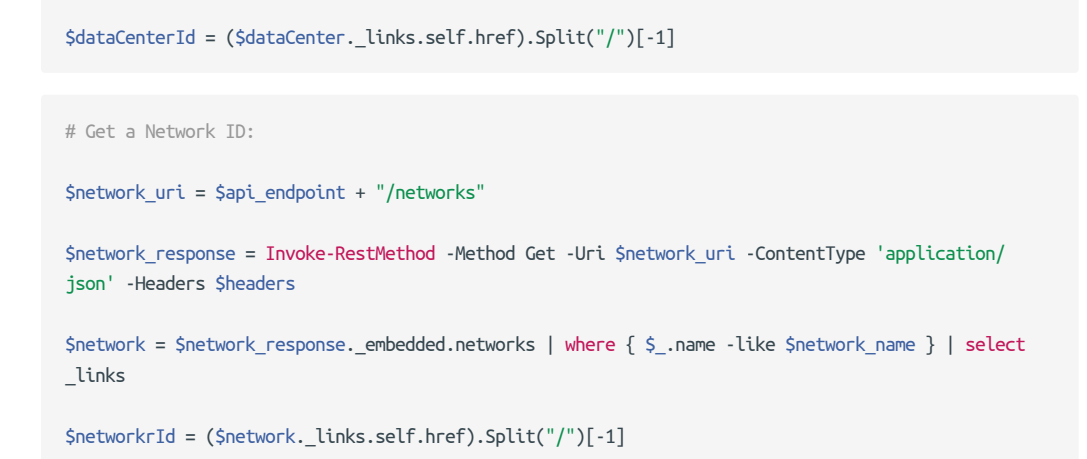

5. Below section of the script uses computername, networkId and datacenterId from above sections to make API call create a NF client and fetch the regitration key.

```
# Create an Endpoint & get reg key
$endpoint_uri = $api_endpoint + "/networks/" + $networkrId + "/endpoints"
$endpoint_payload = @{
    name = $endpoint_name
    endpointType = "CL"
    dataCenterId = $dataCenterId
}
$endpoint_json = $endpoint_payload | ConvertTo-Json
$endpoint_response = Invoke-RestMethod -Method Post -Uri $endpoint_uri -ContentType 'application/
json' -Body $endpoint_json -Headers $headers
$endpoint_registration_key = $endpoint_response.registrationKey
```

6. This section will run a registration script silently to register the NF client.

```
# Run registration script
Start-Process -FilePath C:\"Program Files"\DVN\vtc_app\nfnreg $endpoint_registration_key
```

7. Once you download PS script onto your laptop and update it with your network details, run the following in the directory containing the script:

.\NF-pwrshell.ps1

8. Update the following section of the resources.yaml file referenced at the beginning of the last section.

```
appwans:
- action: create
endpoints:
- "your endpoint name"
```

9. Run resources.py script to add the newly created endpoint to the same AppWan.

python3 quickstarts/docs/api/python/source/netfoundry/nf\_resources.py --file quickstarts/docs/api/ python/etc/nf\_resources.yml

| 10. | Once endpoint is added | o the AppWan, here is what the | e services tab should look like. |
|-----|------------------------|--------------------------------|----------------------------------|
|     |                        |                                |                                  |

| This computer is protected            |        |                          |               |              |               |
|---------------------------------------|--------|--------------------------|---------------|--------------|---------------|
| This computer is protected            | Th     | ere are currently active | Connect netv  | vork session | S.            |
| NFN enabled ON                        | Status | Description              |               | Туре         | IP Address    |
|                                       | 0      | 06b9d4af-c7f8-4a8d-a6a8- | 773f6a275434  | Gateway      | 40.108.128.0  |
| Pamaua tanu isan                      | 0      | 2ad28bbc-f222-493f-b210- | 8bb1d3ce5f8a  | Gateway      | 52.104.0.0    |
| Nemove tray icon                      |        | 5d8c9352-388b-4d5c-a60f- | -efcbbc596f28 | Gateway      | 104.146.128.0 |
| This computer is registered as        | 0      | 6b53e065-f8ae-4807-91fd- | 617d94662b1d  | Gateway      | 150.171.40.0  |
| · · · · · · · · · · · · · · · · · · · | •      | 9d2c097e-2680-4274-aeff- | 0c60e37b2183  | Gateway      | 13.107.136.0  |
| CL-db40baf0-462c-4a12-bee8-140eed5    | icf85  |                          |               |              |               |
|                                       |        |                          |               |              |               |
| Login not required                    |        |                          |               |              |               |
|                                       |        |                          |               |              |               |
|                                       |        |                          |               |              |               |
|                                       |        |                          |               |              |               |
|                                       |        |                          |               |              |               |
|                                       |        |                          |               |              |               |
|                                       |        |                          |               |              |               |
| Current Version: 3.6.6.110//          |        |                          |               |              |               |
| Up to date.                           |        |                          |               |              |               |
|                                       |        |                          |               |              |               |

### Performance Testing

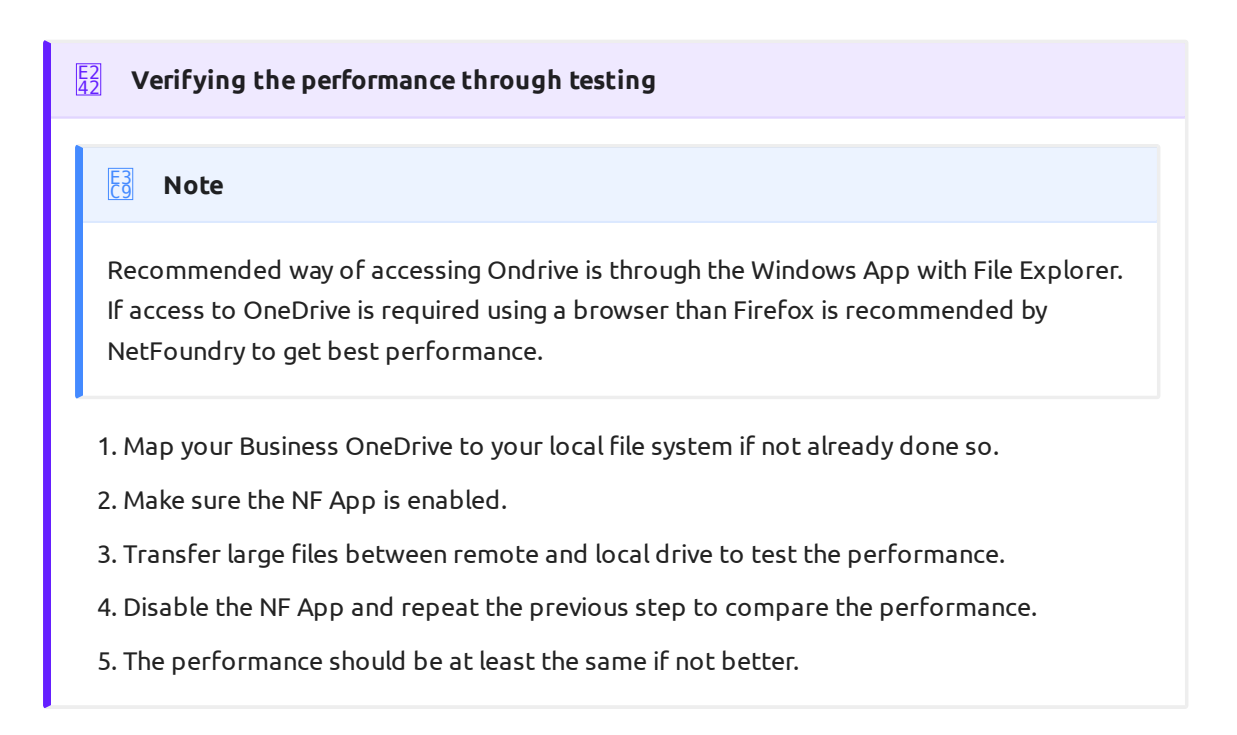

Programmatically

### Delete via Python and Terraform

#### E2 42 Steps

1. Change all actions to delete in quickstarts/docs/api/python/etc/nf\_resources.yml as so: environment: production network\_action: delete network\_name: Network0365 gateway\_list: - action: delete cloud: azure count: 1 names: - GATEWAY-0365-01 region: eastus regionalCidr: - 10.20.10.0/24 regkeys: [] resourceGroup: name: RG\_0365\_Demo region: centralus tag: null services: - action: delete gateway: GATEWAY-0365-01 name: SharePointOneDrive01 netCidr: 22 netIp: 13.107.136.0 type: network - action: delete gateway: GATEWAY-0365-01 name: SharePointOneDrive02 netCidr: 17 netIp: 40.108.128.0 type: network - action: delete gateway: GATEWAY-0365-01 name: SharePointOneDrive03 netCidr: 14 netIp: 52.104.0.0 type: network - action: delete gateway: GATEWAY-0365-01 name: SharePointOneDrive04 netCidr: 17 netIp: 104.146.128.0 type: network - action: delete gateway: GATEWAY-0365-01 name: SharePointOneDrive05 netCidr: 22 netIp: 150.171.40.0 type: network appwans: - action: delete endpoints: [] name: AppWanSharepoint services: - SharePointOneDrive01 - SharePointOneDrive02

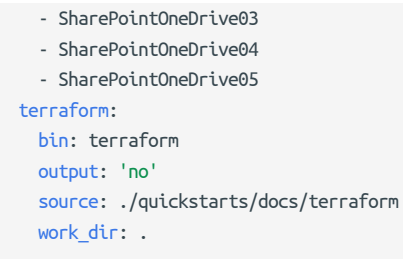

2. Run this from the root folder (mop) to delete network, gateway, services, and appwan through NF API and destroy Virtual Machine hosting NF Gateway in your Azure RG.

python3 quickstarts/docs/api/python/source/netfoundry/nf\_resources.py --file quickstarts/docs/api/ python/etc/nf\_resources.yml